### Visitor Control System Virtual Access Requests Joint Base Andrews

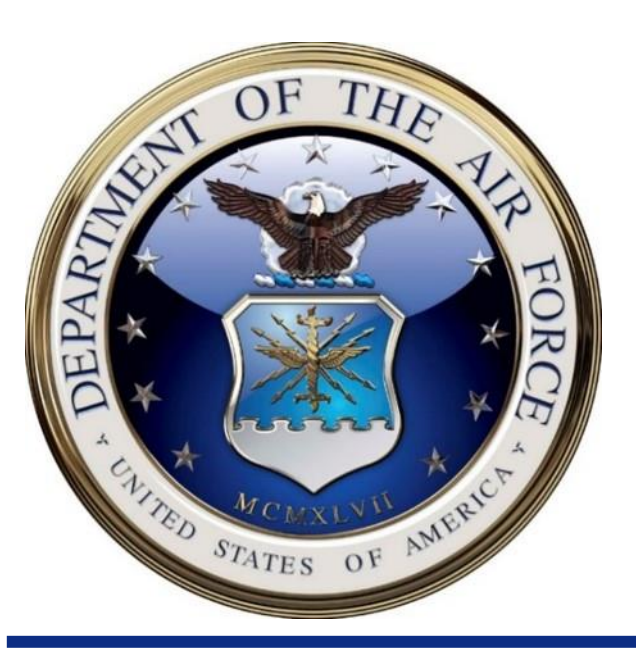

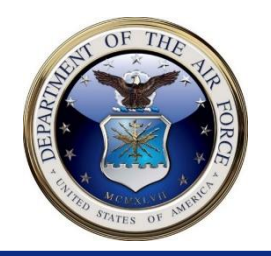

#### WHAT IS NEEDED TO CONDUCT A VIRTUAL PASS

- Visitor Creates a DBIDS Profile on <u>https://dbids-global-enroll.dmdc.mil/preenrollui/#/landing-page</u>
- Visitor needs to provide a Driver's License/ID and their Social Security Number
- Visitor will need to provide a scanned front & back photo copy of an approved valid Identification to the sponsor
- Visitor will need to provide a clear, well lit, front facing bust (Passport Style) photo to the sponsor

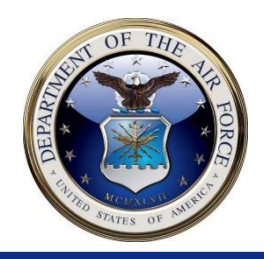

# STEP 1

#### Visitor visits the following website and fills out a Pre-Enrollment Request.

"https://dbids-global-enroll.dmdc.mil/preenrollui/#/landing-page"

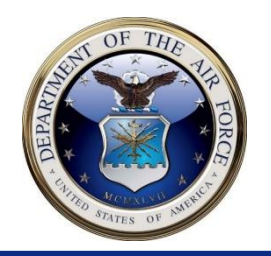

|                                                                           | Person Name                                            |                                                                                     |                                                           |                              |  |  |
|---------------------------------------------------------------------------|--------------------------------------------------------|-------------------------------------------------------------------------------------|-----------------------------------------------------------|------------------------------|--|--|
| Visitors legal first, middle,<br>and last names (suffix if<br>applicable) | John                                                   | The                                                                                 | Doe                                                       | Suffix                       |  |  |
| Visitor's date of birth and citizenship                                   | Date of Birth       Month     Date       January     ✓ | Year<br>~ 2000                                                                      | Origin<br>Country of Birth<br>✓ United States             | Citizenship<br>United States |  |  |
| Visitor's Social Security number                                          |                                                        | Primary Identifier<br>Type<br>SSN                                                   | Value<br>123456789                                        |                              |  |  |
| Visitor's valid credential information                                    |                                                        | Secondary Identifier<br>Type<br>Drivers License<br>Issuing Country<br>United States | Value<br>D123456789<br>Issuing State/Province<br>Maryland | × Remove                     |  |  |

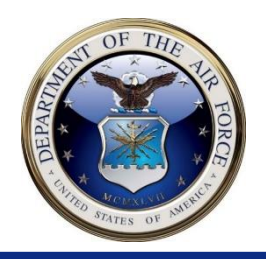

|                                                  | DEMOGRAPHIC INFORMATION                                                                                                    |
|--------------------------------------------------|----------------------------------------------------------------------------------------------------|
|                                                  | These fields are NOT required but recommended                                                                              |
| Visitor's description matching valid credentials | Description         Gender       Ethnicity       Hair Color       Eye Color         Male       Other       Red       Green |
| Visitor's height and weight                      | Height     Weight       Feet     Inches       5     10         200                                                         |
|                                                  | Additional<br>Occupation                                                                                                   |
|                                                  | Step 2 of 5                                                                                                    |
|                                                  | BACK Step 2 of 5 NEXT                                                                                                    |

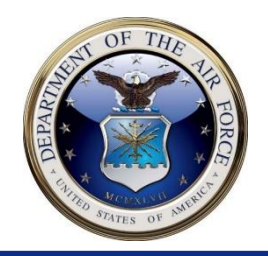

|                            |                           | ADDRESS/CONTACT INFO      | RMATION        |            |  |
|----------------------------|---------------------------|---------------------------|----------------|------------|--|
|                            |                           | These fields ARE require  | d              |            |  |
| Visitor's physical address | Primary Address<br>Line 1 | Line 2                    |                |            |  |
|                            | 123 Spooner St            | Line 2                    | (optional)     |            |  |
|                            | City/Town                 | Country                   | State/Province | Zip/Postal |  |
|                            | Clinton                   | United States 🗸           | Maryland v     | 20762      |  |
|                            | Туре                      |                           |                |            |  |
|                            | Home 🗸                    |                           |                |            |  |
|                            |                           |                           |                |            |  |
|                            |                           |                           |                |            |  |
|                            |                           |                           |                |            |  |
|                            |                           | Add Additional Address    |                |            |  |
| Vicitor's Freedil          |                           | Email                     |                |            |  |
| VISILOR'S EMAIL            |                           | Address                   | Туре           |            |  |
|                            |                           | John.doe@gmil.com         | Personal V     |            |  |
|                            | •                         |                           |                |            |  |
|                            |                           |                           |                |            |  |
|                            |                           | Phone                     |                |            |  |
| Visitor's phone number     |                           | Number Extension          | Туре           |            |  |
|                            |                           | ( ••• • ) ••• - ••• • Ext | Mobile 🗸       |            |  |
|                            |                           |                           |                |            |  |
|                            |                           |                           |                |            |  |
|                            |                           |                           |                |            |  |
|                            |                           |                           |                |            |  |
|                            |                           |                           |                |            |  |
|                            | BACK                      | Step 3 of 5               |                | NEXT       |  |
|                            |                           |                           |                |            |  |

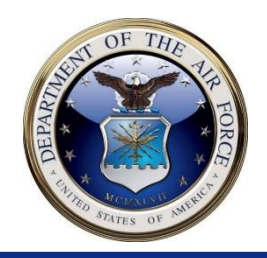

|                                    | SPONSOR INFORMATION                                                                                                    |  |  |  |  |
|------------------------------------|----------------------------------------------------------------------------------------------------|--|--|--|--|
|                                    | These fields ARE required                                                                                                    |  |  |  |  |
| Sponsor's first and Last Name      | Sponsor Name       First     Last       John     Doe                                                                                                    |  |  |  |  |
| Sponsor's contact information      | Sponsor Contact Information         Email Address       Phone Number       Extension         Jane.Doe@gmail.com       123-456-7890       Ext                                                                                                    |  |  |  |  |
| Installation visitor is requesting | Site         Joint Base Andrews       MD         Service       State         Air Force       Maryland         Site       Filter results         Site       State/Province         Joint Base Andrews       MD         Warfield Air National Guard Base       MD                                                                                             |  |  |  |  |
| Duration of Visit (cannot exceed   | Date of Visit<br>Start Date End Date<br>09/13/2021  Purpose of Visit                                                                                                    |  |  |  |  |
| Purpose of Visit                   | ID card renewal at the MPF.  I hereby authorize the DOD and other authorized Federal agencies to obtain any information required from the Federal government and/or state agencies, including but not limited to, the Federal Bureau of Investigation (FBI), the Defense Security Service (DSS), the U.S. Department of Homeland Security (DHS).  Read More |  |  |  |  |
|                                    | BACK Step 4 of 5 SUBMIT                                                                                                    |  |  |  |  |

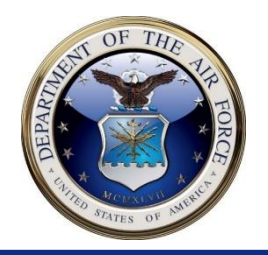

The Visitor will save (Print as PDF) this confirmation page to send to the sponsor.

#### CONFIRMATION

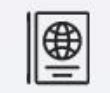

Thank you, Your information has been submitted successfully.

Please print this page, save as a .PDF and or write down the alpha-numeric code below and bring it with you along with two valid forms of ID.

TY3Y3F

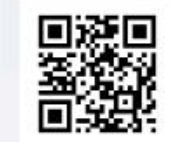

This QR code will expire 12-Oct-2021

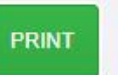

START NEW PRE-ENROLLMENT

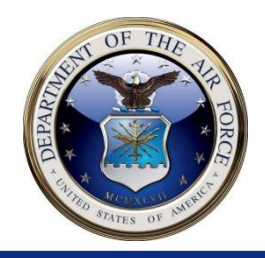

# **STEP 2**

# Visitor scans both the front and back of their valid photo ID

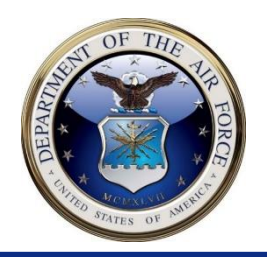

The Visitor will Scan both the front and back of their valid photo ID and email to their sponsor

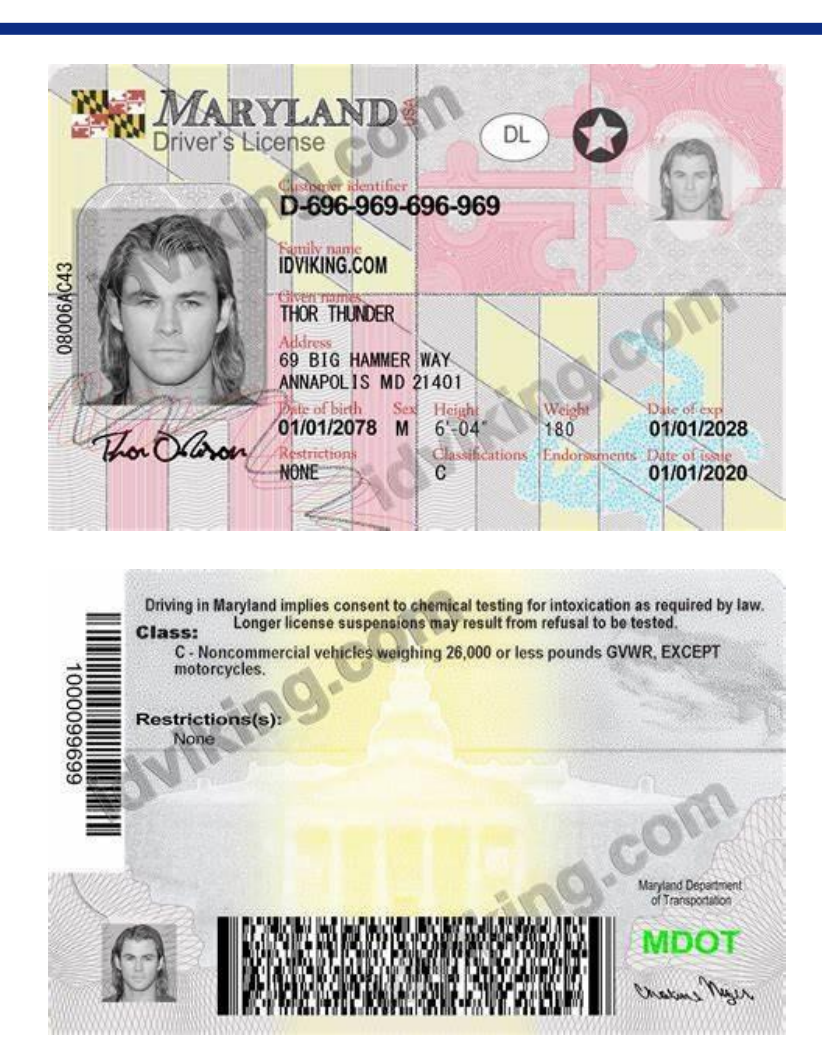

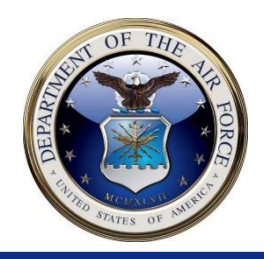

# **STEP 3**

#### Visitor provides a clear, visible, Passport Style Photo

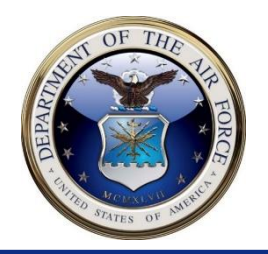

The Visitor will Provide a clear, visible, Passport Style Photo of themselves and email to their Sponsor.

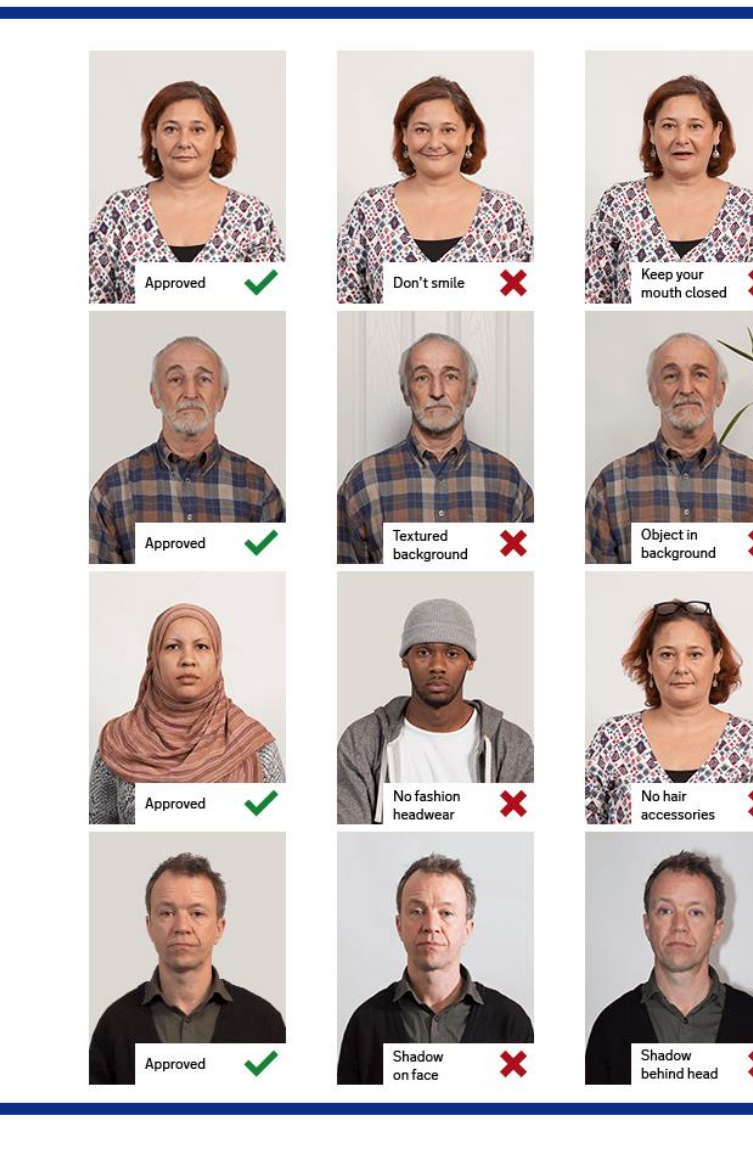

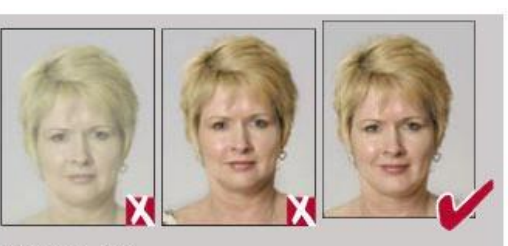

Washed out Pixelated

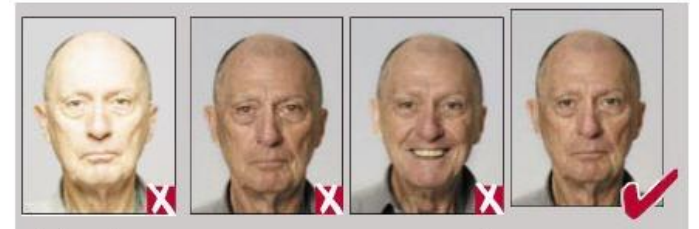

Flash reflection Red eye on skin

Not a neutral expression

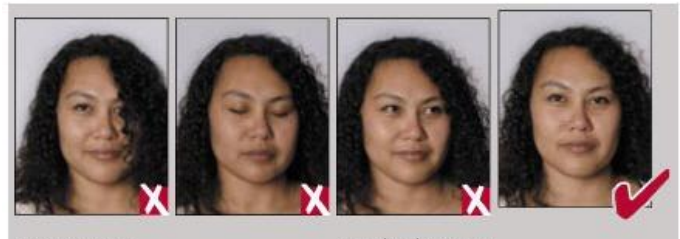

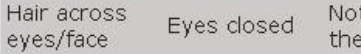

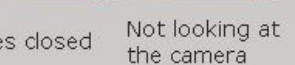

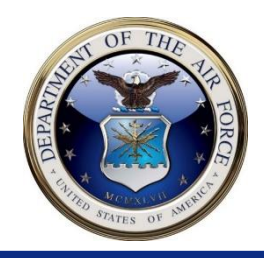

## **STEP 4**

#### Sponsor completes the 316th SSPTS Unofficial Visitor Request Form

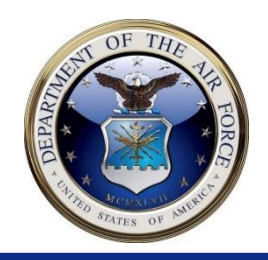

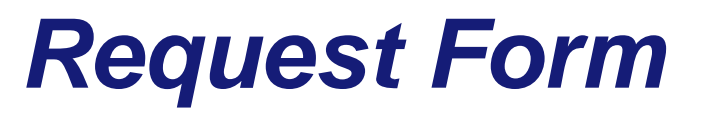

### Step 4

- Complete the 316th SSPTS Unofficial Visitor Request Form
  - <u>316th SSPTS Unofficial Visitor Request Form</u>
  - This form can also be accessed on the JB Andrews Visitor Center Page
  - This form will be emailed to the VCC Org Box with all other forms

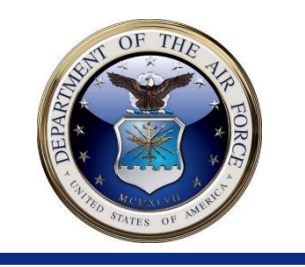

### **Request Form Example**

| **FOR VCC USE ONLY***                                                                                                    |                                         | DATE RECEIVED: EXAMPLE |              |                        | ***FOR VCC USE ONLY*** |                         |                     |  |
|----------------------------------------------------------------------------------------------------|-----------------------------------------|------------------------|--------------|------------------------|------------------------|-------------------------|---------------------|--|
| CCH TRACKER:                                                                                                    | CCH:                                    |                        | B.A.L.:      |                        |                        | NOTIFIED BY/DATE:       |                     |  |
| 316th Security Support Squadron/Visitor Control<br>Unofficial Visitor Base Pass Request                                                                                                    |                                         |                        |              | Center<br>Revised 10 I | Dec 2015               |                         |                     |  |
|                                                                                                    | Military / Civilian Sponsor Information |                        |              |                        |                        |                         |                     |  |
| Rank                                                                                                    | MIL / CIV                               | Last Name              | PERSON B     | RINGING VISITOR        | First Name             | PERSON BRINGING VISITOR |                     |  |
| E-Mail Address                                                                                                    |                                         |                        |              |                        | Contact Number         |                         |                     |  |
| Visitor Information                                                                                                    |                                         |                        |              |                        |                        |                         |                     |  |
| PRIVACY ACT 1974- Contents shall not be disclosed, discussed, or shared with individuals unless they have direct<br>need-to-know in the performance of their official duties. Deliver this document directly to the intended recipient. DO NOT drop off with a third-party.<br>*MUST BE DELIVERED A MINIMUM OF 72 HOURS PRIOR TO VISIT*<br>Visitor Control Center email: 316.SPT.Visitor.Center@us.af.mil |                                         |                        |              |                        |                        |                         |                     |  |
| Last Name                                                                                                    | First Name                              | Middle Name            | DOB          | DL State/Number        | Start Date             | End Date                | Destination         |  |
|                                                                                                    |                                         |                        |              | ACCEPTABLE FORMS:      |                        |                         |                     |  |
| VISITOR INFO                                                                                                    | VISITOR INFO                            | VISITOR INFO           | VISITOR INFO | DL STATE AND #         | FIRST DAY              | LAST DAY                | WHERE YOU WILL STAY |  |
|                                                                                                    |                                         |                        |              | US PASSPORT            | ON BASE                | ON BASE                 | ON BASE             |  |
|                                                                                                    |                                         |                        |              | STATE ID               |                        |                         |                     |  |
|                                                                                                    |                                         |                        |              |                        | MAXIMUM OF             | MAXIMUM OF              |                     |  |
|                                                                                                    |                                         |                        |              |                        | 30 DAYS                | 30 DAYS                 |                     |  |
|                                                                                                    |                                         |                        |              |                        |                        |                         |                     |  |
|                                                                                                    |                                         |                        |              |                        |                        |                         |                     |  |
|                                                                                                    |                                         |                        |              |                        |                        |                         |                     |  |
|                                                                                                    |                                         |                        |              |                        |                        |                         |                     |  |
| DO NOT SEND THIS REQUEST FORM WITH DOB AND DL NUMBER FROM A COMMERCIAL/PERSONAL EMAIL ACCOUNT (E.G.<br>YAHOO); IF YOU CANNOT SEND FROM GOVERNMENT EMAIL ADDRESS, PLEASE DROP OFF FORM AT VCC.                                                                                                    |                                         |                        |              |                        |                        |                         |                     |  |

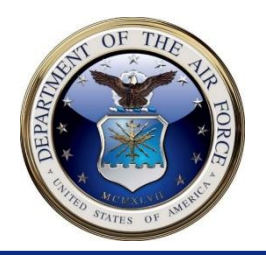

#### Sponsor Actions

- **STEP 1:** Gather the below items from the visitor
  - Pre-Enrollment Request Confirmation
  - Valid Photo ID
  - Appropriate Photo
- STEP 2: Email the Visitor request form with all other attachments, from a ".mil" account, to 316.SPT.Visitor.Center@us.af.mil
- After the Visitor Control Center Processes the request, an email will be sent to the sponsor with the finalized Visitor Pass to be scanned at the Base Access Control Point upon arrival, or privileges will be added to the visitor's ID provided, if able.

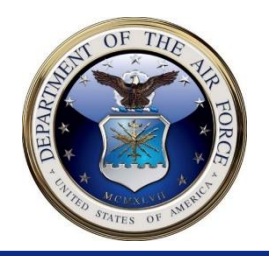

#### <u>CONTACT INFORMATION:</u>

- For any questions or concerns please contact the Visitor Control Center
  - Phone: (301) 981-0232
  - Email: 316.SPT.Visitor.Center@us.af.mil